### Содержание

| Регистрация входящей корреспонденции | <br>2 |
|--------------------------------------|-------|
|                                      |       |

Главная > Цифровые сервисы > СЭД Тезис > Регистрация входящей корреспонденции

# Регистрация входящей корреспонденции

При поступлении электронного письма или бумажной корреспонденции регистрация входящего документа в системе СЭД Тезис производится следующим образом:

Открыть форму быстрой регистрации Канцелярия → Форма быстрой регистрации.

| $\leftarrow \rightarrow \mathbf{C}$                                                         | 🔒 🚅 https                   | ://sed. <b>nstu.ru</b> /app/#!                                                                           |                         |                                    | 120%                 | ⊚⊻          | ١١١  | ● 🔋 ≡   |
|---------------------------------------------------------------------------------------------|-----------------------------|----------------------------------------------------------------------------------------------------|-------------------------|------------------------------------|----------------------|-------------|------|---------|
| 🍸 <b>ТЕЗИС</b> Задачи                                                                       | Документы                   | Канцелярия Справочники                                                                                   | Помощь                  | инструкции                         | Q 🙎 Орлов М.         | B. [m.orlov | /] - | ⊡ →]    |
| папки действий<br>✓ Задачи<br>Черновики<br>Возврат от исполнител<br>Назначенные<br>В работе | Миха<br>•<br>Пне<br>31<br>7 | Журнал входящих<br>Журнал исходящих<br>Журнал внутренних<br>Номенклатура дел<br>Дела<br>Способы отправки | Alt+1<br>Alt+2<br>Alt+3 | эд нгту                            |                      |             | УВЕ! | омления |
| Для контроля<br>Наблюдаемые<br>▼ Документы<br>Черновики                                     | 14 1<br>21 2<br>28          | Форма быстрой регистрации<br>2007 2017 2012 2017 30<br>1 2 3 4 5 6                                       | Ait+4 C                 | Создать Создать<br>окумент договор | Создать<br>совещание |             |      |         |

- Заполнить следующие реквизиты письма:
  - Тема напишите название документа или тему электронного письма (О чём данный документ?);
  - 2. Способ получения выбрать из выпадающего списка список получения письма.
  - 3. **Содержание** вставьте полный текст электронного письма и **адрес отправителя** или какие-либо комментарии к документу, если он бумажный;
  - 4. Исх. № \_\_\_\_\_от \_\_\_\_ вводим исходящий номер и дату, указанную непосредственно в самом документе.

(если номера нет или это электронное письмо, то вместо номера пишем «**б/н**»);

5. В поле **Отправитель** выбираем из списка отправителя; (если не нашли, то смотрите ниже свёрнутый блок)

| Как найти или добавить отправителя, если его нет н | В Если введя слово, вы не                                                       |
|----------------------------------------------------|---------------------------------------------------------------------------------|
| списке                                             | нашли нужного                                                                   |
|                                                    | отправителя, то                                                                 |
|                                                    | нажмите справа в этом                                                           |
|                                                    | же поле на кнопку •••.                                                          |
|                                                    | Информация отправителя<br>Иск. № * or 24.02.2022 @ *<br>Отправитель<br>Адресати |
|                                                    | Так как список                                                                  |
|                                                    | отправителей выводится                                                          |
|                                                    | на основе последнего                                                            |
|                                                    | выбранного отправителя                                                          |
|                                                    | (например, последним                                                            |
|                                                    | выбранным было Юр.                                                              |
|                                                    | лицо, значит выводится                                                          |
|                                                    | список всех Юр. лиц).                                                           |

# Поэтому возможны два варианта:

#### **1)** <u>Поиск</u>

#### <u>Добавление</u>

Если отправитель, например, не Юр.Если всё же отправитель не найден, то лицо, то сверху выберите **Физ. лица**сверху выберите **Юр. лица** или **Физ.** или **Сотрудники**. Введя в поле ниже**лица** и нажмите кнопку Создать. слово, нажмите кнопку Применить,Введите в окне наименование выберите нужного отправителя.организации и нажмите ОК. Теперь Нажмите снизу кнопку Выбрать. найдите этого отправителя как

| Выбор отправителя × (1) Выберите, кого искать                        | описано                 | слева в пункте <b>1)</b> .                                     |
|----------------------------------------------------------------------|-------------------------|----------------------------------------------------------------|
| Регистрация входящих > Выбор отправителя                             | Выбор отправителя ×     | (1) Выберите, кого добавлять                                   |
| Юр. лица Физ. лица Сотрудники Подразделения                          | Регистрация входящих >  | Выбор отправителя                                              |
| Поиск (Фамилия, Имя, Отчество, Отображае (2) Введите слово и нажмите | Юр. лица Физ. лица 🛛    | Сотрудники Подразделения                                       |
| афана Применить                                                      | Поиск (Наименование, Пе | олное наименование, ИНН, Телефон, E-mail):                     |
| Создать 💉 💼 💼 СС Рід 1 строка 🔅                                      |                         | Development (2)                                                |
| Отображаемое имя Фамилия Имя Отчество Телефон Факс Е-п               | Создать                 | 💼 🖻 С Рв 1-30 строки из 92 🌣                                   |
| Афанасьева Е. Ю. Афанасьева Е. Ю                                     | Наименование            | Полное наименование                                            |
|                                                                      | Abdollah Esmaeili       | ^                                                              |
| (3)Выберите найденного отправителя                                   | Clarivate               |                                                                |
|                                                                      | Светлана Целуева        |                                                                |
|                                                                      | FISU Healthy Campus     |                                                                |
| . (4)                                                                | GEEK PICNIC             |                                                                |
|                                                                      | "General Lesson"        |                                                                |
|                                                                      | Genius                  | • <sup>(4)</sup>                                               |
| Быбрать Отмена                                                       | Выбрать Отмена          |                                                                |
|                                                                      | Редактирование юр. ли   | ца х                                                           |
|                                                                      | Главная Контактные л    | пица Счета Вложения История переписки <>                       |
|                                                                      | Наименование            | ИП Иванов А.А.                                                 |
|                                                                      | Полное наименование     |                                                                |
|                                                                      |                         | Введите обязательно наименование<br>и заполните остальные поля |
|                                                                      | Почтовый адрес          |                                                                |
|                                                                      | Юридический адрес       |                                                                |
|                                                                      | Телефон                 |                                                                |
|                                                                      | Факс (3) Нажмите О      | К для сохранения                                               |
|                                                                      | ОК Отмена               |                                                                |
|                                                                      |                         |                                                                |

| мон                                                            | $\sim$     | •••        | Q    |
|----------------------------------------------------------------|------------|------------|------|
| АО "ПРОЕКТМОНТАЖАВТС<br>АО "ПРОЕКТМОНТАЖАВТС<br>ВАК при МОН РФ | MAT<br>MAT | ИКА<br>ИКА | ."   |
| ИАС «Мониторинг»<br>иасмон.рф                                  |            |            |      |
| МОН НСО                                                        |            |            |      |
| МОН р. Тыва<br>МОН Якутии                                      |            |            |      |
| ООО Научный проект «Лом                                        | юно        | COB»       |      |
| 000 «норильскникельрем                                         | OHT»       | 1-10       | )/12 |

- 6. В поле Направлено в дело выбираем из списка Том №1-Входящие 2022;
- 7. В поле **Вх. № \_\_\_\_\_от \_\_\_\_** необходимо нажать кнопку <sup>#</sup> Получить номер и ввести сегодняшнюю дату;
- (вводим входящий номер, который ранее написали на документе в штампе и дату сегодняшнюю) 8. В поле **Руководитель** выбираем из списка ректора или проректора, которому
- уйдет на резолюцию документ; 9. В поле **Комментарий** (если необходимо) впишите комментарий для

утверждающего.

(пример заполнения карточки регистрации ниже)

| 2025/07/10 11:11 |
|------------------|
|------------------|

5/7

| Вид документа Письмо<br>Канцелярский вид Входящий<br>Наша организация НГТУ<br>Тема<br>Содержание<br>Добрый день, уважаемые руководители!<br>Направлю вам меттодические рекомендации по содействию занятости выпускников,<br>завершивших обучение по программам среднего профессионального образования, в<br>соответствии с письмом Миндорссядцения РФ.<br>Информация отправителя<br>Исх. № 9957-09/33 • от 24.02.2022 • • • (3)<br>Отправитель<br>МОН НСО • • • • • (4)<br>Исполнитель<br>Подписано кем<br>Адресаты<br>Регистрационный номер<br>Направлено в дело Том №1-Входящие 2022 • • • • (5)<br>Вх. № ВК-00029 • от 24.02.2022 • • • • (5)<br>Вх. № ВК-00029 • от 24.02.2022 • • • • (5)<br>Вх. № ВК-00029 • от 24.02.2022 • • • • (5)<br>Вх. № ВК-00029 • от 24.02.2022 • • • • (5)<br>Вх. № ВК-00029 • от 24.02.2022 • • • • (5)<br>Вх. № ВК-00029 • от 24.02.2022 • • • • (5)<br>Вх. № ВК-00029 • от 24.02.2022 • • • • (5)<br>Вх. № ВК-00029 • от 24.02.2022 • • • • (5)<br>Вх. № ВК-00029 • от 24.02.2022 • • • • • (5)<br>Вх. № ВК-00029 • • • • • • • • • • • • • • • • • • •                                                                                                    |        |                                                                                     |                                 |                   |                                 |                             |                                       |                                   |                                                |                                            | ащих ×                                                        | трация входя                                                                      | Регис         |
|----------------------------------------------------------------------------------------------------|--------|-------------------------------------------------------------------------------------|---------------------------------|-------------------|---------------------------------|-----------------------------|---------------------------------------|-----------------------------------|------------------------------------------------|--------------------------------------------|---------------------------------------------------------------|-----------------------------------------------------------------------------------|---------------|
| Канцелярский вид Входящий С<br>Наша организация НГУ<br>Тема Об оказании содействия<br>Содержание Добрый день, уважаемые руководители!<br>Направлю вам меттарические рекомендации по содействию занятости выпускников,<br>завершивших обучение по программам среднего профессионального образования, в<br>соответствии с письмом Миновосявщения РФ.<br>Информация отправителя<br>Исх. № 9957-09/33 от 24.02.2022 . (3)<br>Отправитель МОН НСО С . (4)<br>Исполнитель Саланае МОН НСО С . (4)<br>Исполнитель Оста Саланае Саланае Сал |        |                                                                                     |                                 |                   |                                 | *                           | $\sim$                                |                                   |                                                |                                            | Письмо                                                        | окумента                                                                          | Вид до        |
| Наша организация НГТУ                                                                                                    |        |                                                                                     |                                 |                   |                                 |                             |                                       |                                   | *                                              | ~                                          | Входящий                                                      | пярский вид                                                                       | Канцел        |
| Тема Об оказании содействия<br>Содержание Добрый день, уважаемые руководители!<br>Направляю вам методические рекомендации по содействию занятости выпускников,<br>завершивших обучение по программам среднего профессионального образования, в<br>соответствии с письмом Миндросседещения РФ.<br>Информация отправителя<br>Исх. № 9957-09/33 • от 24.02.2022 * • (3)<br>Отправитель МОН НСО • • • • • (4)<br>Исполнитель<br>Подписано кем<br>Регистрационный номер<br>Направлено в дело Том №1-Входящие 2022 • • • (5)<br>Вх. № БХ-0029 • от 24.02.2022 * • (5)<br>Вх. № БХ-0029 • от 24.02.2022 * • (5)<br>Вх. № БХ-0029 • от 24.02.2022 * • (5)<br>Вх. № БХ-0029 • от 24.02.2022 * • (6)<br>• Оппучить номер Нумератор: Входящий<br>• Отправитель Батаев А. А. [а.bataev] (Рек • * (7)<br>Комментарий Пришло по факсу                                                                                                    |        |                                                                                     |                                 |                   |                                 |                             | Q                                     | $\sim$                            |                                                |                                            | НГТУ                                                          | организация                                                                       | Наша с        |
| Содержание Добрый день, уважаемые руководители!<br>Направляю вам методические рекомендации по содействию занятости выпускников,<br>завершивших обучение по программам среднего профессионального образования, в<br>соответствии с письмом <u>Минороссвещения</u> РФ.<br>Информация отправителя<br>Исх. № 9957-09/33 * от 24.02.2022 #* (3)<br>Отправитель МОН НСО • Q * (4)<br>Исполнитель Подписано кем<br>Адресаты<br>Регистрационный номер<br>Направлено в дело Том №1-Входящие 2022 * -* * (5)<br>Вх. № ВХ-00029 * от 24.02.2022 #* (6)<br># Получить номер Нимератор: Входящий<br>• Отправить на резолюцию<br>Руководитель Батаев А. А. [а.bataev] (Рек * * (7)<br>Комментарий Пришло по факсу                                                                                                    | (1)    |                                                                                     |                                 |                   |                                 |                             |                                       |                                   | я                                              | одействи                                   | Об оказании с                                                 |                                                                                   | Тема          |
| Информация отправителя<br>Исх. № 9957-09/33 * от 24.02.2022 #* (3)<br>Отправитель<br>МОН НСО • Q * (4)<br>Исполнитель<br>Подписано кем<br>Адресаты<br>Регистрационный номер<br>Направлено в дело Том №1-Входящие 2022 • * (5)<br>Вх. № БХ-0029 * от 24.02.2022 * * (5)<br>Вх. № БХ-0029 * от 24.02.2022 * (6)<br>Э Получить номер Нумератор: Входящий<br>• Отправить на резолюцию<br>Руководитель Батаев А. А. [а.bataev] (Рек * (7)<br>Комментарий Пришло по факсу                                                                                                    | (2)    | вию занятости выпускников,<br>ссионального образования, в                           | ссі                             | дейст<br>рофе     | ю со<br>эго п                   | ации п<br>средн<br>ид РФ    | птели<br>менд<br>мам                  | оводи<br>реког<br>ограми<br>росве | ые руко<br>ческие<br>по про<br>и <u>Минл</u> и | уважаем<br>м методи<br>обучение<br>письмом | Добрый день,<br>Направляю ва<br>завершивших<br>соответствии о | жание                                                                             | Содер»        |
| Исх. № 9957-09/33 * от 24.02.2022 #* (3)<br>Опправитель МОН НСО • - Q * (4)<br>Исполнитель • Q (4)<br>Подписано кем • Q Добавить<br>Регистрационный номер<br>Направлено в дело Том №1-Входящие 2022 • - * (5)<br>Вх. № ВХ-00029 * от 24.02.2022 #* (6)<br># Получить номер Нумератор: Входящий<br>• Вдополнительные сведения<br>• Отправить на резолюцию<br>Руководитель Батаев А. А. [а.bataev] (Рек • * (7)<br>Комментарий Пришло по факсу                                                                                                    |        |                                                                                     |                                 |                   |                                 |                             |                                       |                                   |                                                |                                            | авителя                                                       | ормация отпр                                                                      | — Инфо        |
| Отправитель МОН НСО • - Q * (4)<br>Исполнитель<br>Подписано кем<br>Адресаты<br>Регистрационный номер<br>Направлено в дело Том №1-Входящие 2022 • - * (5)<br>Вх. № ВХ-00029 * от 24.02.2022 * (6)<br>Э Получить номер Нумератор: Входящий<br>• Отправить на резолюцию<br>Руководитель Батаев А. А. [а.bataev] (Рек * (7)<br>Комментарий Пришло по факсу                                                                                                    |        | (3)                                                                                 |                                 |                   |                                 |                             | *                                     |                                   | 2.2022                                         | от 24.0                                    | 9/33 *                                                        | c. № 9957-0                                                                       | Исх           |
| Исполнитель<br>Подписано кем<br>Адресаты<br>Адресаты<br>Регистрационный номер<br>Направлено в дело Том №1-Входящие 2022<br>Вх. № ВХ-00029 * от 24.02.2022 *** (5)<br>Вх. № ВХ-00029 * от 24.02.2022 *** (6)<br>Э Получить номер<br>Нумератор: Входящий<br>Ф Отправить на резолюцию<br>Руководитель Батаев А. А. [а.bataev] (Рек • * (7)<br>Комментарий<br>Пришло по факсу                                                                                                    |        | · (4)                                                                               | *                               | Q                 |                                 | ~                           |                                       |                                   | 0                                              | MOH HO                                     |                                                               | іравитель                                                                         | Отп           |
| Подписано кем<br>Адресаты<br>Регистрационный номер<br>Направлено в дело Том №1-Входящие 2022 ✓* (5)<br>Вх. № ВХ-00029 * от 24.02.2022 #*<br>Г Получить номер Нумератор: Входящий<br>ФДополнительные сведения<br>Отправить на резолюцию<br>Руководитель Батаев А. А. [а.bataev] (Рек ▼* (7)<br>Комментарий Пришло по факсу                                                                                                    |        |                                                                                     |                                 | Q                 |                                 | ~                           |                                       |                                   |                                                |                                            |                                                               | юлнитель                                                                          | Исп           |
| Адресаты<br>Регистрационный номер<br>Направлено в дело Том №1-Входящие 2022 • • • * (5)<br>Вх. № ВХ-00029 * от 24.02.2022 * * (6)<br>Вх. № ВХ-00029 * от 24.02.2022 * (6)<br>Элолучить номер Нумератор: Входящий<br>ФДополнительные сведения<br>• Отправить на резолюцию<br>Руководитель Батаев А. А. [а.bataev] (Рек • * (7)<br>Комментарий Пришло по факсу                                                                                                    |        |                                                                                     |                                 | Q                 |                                 | ~                           |                                       |                                   |                                                |                                            |                                                               | цписано кем                                                                       | Под           |
| Регистрационный номер<br>Направлено в дело Том №1-Входящие 2022 • • - * (5)<br>Вх. № ВХ-00029 * от 24.02.2022 * * (6)<br>Э Получить номер Нумератор: Входящий<br>ФДополнительные сведения<br>• Отправить на резолюцию<br>Руководитель Батаев А. А. [а.bataev] (Рек • * (7)<br>Комментарий Пришло по факсу                                                                                                    |        |                                                                                     |                                 |                   |                                 |                             |                                       |                                   |                                                |                                            |                                                               | дресаты                                                                           | - Ap          |
| Регистрационный номер<br>Направлено в дело Том №1-Входящие 2022                                                                                                    |        |                                                                                     | I                               | вить              | Доба                            | Q                           |                                       | ~                                 |                                                |                                            |                                                               |                                                                                   |               |
| Комментарий Пришло по факсу                                                                                                    |        |                                                                                     |                                 |                   |                                 |                             | (6)<br>')                             | (7                                | 2022<br>дящий                                  | т 24.02<br>атор: Вхо<br>itaev] (Рег        | 19 Комер Нумер<br>е сведения<br>волюцию<br>атаев А. А. [а.ba  | № ВХ-0002<br>Ø Получить и<br>полнительны<br>равить на ре:<br>радитель Ба          | Вх.           |
|                                                                                                    | (8)    |                                                                                     |                                 |                   |                                 |                             | -                                     |                                   |                                                |                                            | мшло по факсу                                                 | нтарий Пр                                                                         | Комме         |
| <ul> <li>✓ Зарегистрировать и отправить на резолюцию документ</li> <li>Очистить</li> <li>• После заполнения полей карточки необходимо загрузить файлы с докуме</li> <li>1) Справа нажмите кнопку2) Выберите на компьютере файл и Добавить;</li> </ul>                                                                                                    | нтами! | ) Очистить<br>/ <b>зить файлы с докумен</b><br>«омпьютере файл и<br>кнопку Открыть; | <b>⊘</b> (<br>γ <b>уз</b><br>κ( | агру<br>на<br>13у | ент<br><b>10</b> 3<br>ге<br>сні | докум<br>один<br>ерил<br>те | оцию<br>е <b>об</b> у<br>Выб<br>с м и | <mark>и не</mark><br>2) Е<br>наж  | <mark>љ на р</mark><br><b>)точк</b><br>опку    | <mark>пейкар</mark><br>текн                | олнения пол<br>олнения пол<br>ва нажми<br>;                   | <ul> <li>✓ Зар</li> <li>Іосле запо</li> <li>L) Справ</li> <li>Цобавить</li> </ul> | • П<br>1<br>1 |

|                                                                                      |                                                                                         |         | 🍅 Выгрузка файла                                                                                                    |                                                                        |          |                         | 2       |
|--------------------------------------------------------------------------------------|-----------------------------------------------------------------------------------------|---------|----------------------------------------------------------------------------------------------------|------------------------------------------------------------------------|----------|-------------------------|---------|
|                                                                                      |                                                                                         |         | ← → × ↑ 📘 > Эт                                                                                                    | гот компьютер > Data (D:) > Downloads >                                |          |                         |         |
| Вложения                                                                             | אר                                                                                      |         | Упорядочить 👻 Нов                                                                                                    | ая папка                                                               |          | <b>1</b> 11 <b>-</b>    | •       |
|                                                                                      |                                                                                         |         | 🗲 Быстрый арстия                                                                                                    | Имя                                                                    |          | Дата изменения          | Тип     |
| Лобавить                                                                             | Со сканера                                                                              | Улапить |                                                                                                    | 3 0009-64bit_Win7_Win8_Win81_Win10_R282.exe                            |          | 13.04.2021 10:32        | Прило   |
| дооавить                                                                             | oo ckanepa                                                                              | гдалить | OneDrive - Personal                                                                                                    | A 1240-07.pdf                                                          |          | 13.02.2022 17:28        | Adobe   |
|                                                                                      | -                                                                                       |         | 💻 Этот компьютер                                                                                                    | 2019-immod-461-467.pdf                                                 |          | 20.09.2021 18:26        | Adobe   |
|                                                                                      |                                                                                         |         | 🦨 Сеть                                                                                                    | 2020 СЭД-20210412T031757Z-001.zip                                      |          | 12.04.2021 10:22        | Архив   |
|                                                                                      |                                                                                         |         | PERCO-SRV01                                                                                                    | 2020 СЭД-20210412T031757Z-002.zip                                      |          | 12.04.2021 10:22        | Архив   |
|                                                                                      |                                                                                         |         |                                                                                                    | В 2021 04 29 О работе с 03 по 08 мая (1).pdf                           |          | 29.04.2021 11:35        | Adobe   |
|                                                                                      |                                                                                         |         |                                                                                                    | 2021_Calendar_RU.zip 2021_12_12_10_E6_152_instantisiss_(shorts_1)_down |          | 23.04.2021 13:31        | Архив   |
|                                                                                      |                                                                                         |         |                                                                                                    | A 9982-07.ndf                                                          |          | 24.02.2022 11:20        | Adobe   |
|                                                                                      |                                                                                         |         | · · · · · · · · · · · · · · · · · · ·                                                                                                    | A AA_v3.exe                                                            |          | 27.04.2021 9:16         | Прило   |
|                                                                                      |                                                                                         |         |                                                                                                    | 🔐 AA_v3.log                                                            |          | 27.04.2021 9:17         | Файл "  |
|                                                                                      |                                                                                         |         |                                                                                                    | ACDSee Photo Manager 17 Build 42 Final RePack by Loginvovo             | :hyk.exe | 08.09.2021 20:57        | Прило   |
|                                                                                      |                                                                                         |         |                                                                                                    | acdsee-24.0.0-Build-1671.exe                                           |          | 08.09.2021 20:55        | Прило   |
|                                                                                      |                                                                                         |         |                                                                                                    | acdsee-free.exe                                                        |          | 06.04.2021 10:01        | Прило   |
|                                                                                      |                                                                                         |         |                                                                                                    |                                                                        |          |                         |         |
|                                                                                      |                                                                                         |         | Имя                                                                                                    | файла: 9982-07.pdf                                                     |          | Все файлы (*.*)         | ~       |
|                                                                                      |                                                                                         |         |                                                                                                    |                                                                        |          | Открыть                 | Отмена  |
| дактировани                                                                          |                                                                                         |         | справа                                                                                                    |                                                                        |          | шё фа                   | йль     |
|                                                                                      | ие вложения                                                                             |         |                                                                                                    | сой пужно за рузи<br>гойто то жо                                       |          | —,• <i>ф</i> ∝<br>ойстп |         |
| ⊅айл                                                                                 | ие вложения<br>9982-07.pdf                                                              |         | продел                                                                                                    | айте те же                                                             | Д        | це фе<br>ейств          | вия     |
| Файл<br>1ма                                                                          | 9982-07.pdf                                                                             | *       | продел<br>Вложения<br>Добавить Сосканер                                                                                                    | айте те же<br>удамљ                                                    | Д        | ейств                   | вия     |
| Файл<br>1мя                                                                          | 9982-07.pdf<br>9982-07                                                                  | *       | ПРОДСЛ<br>Продсл<br>Пожения<br>Добавить Со сканер<br>Файл 1/1 "9982-07(рф)"                                                                                                    | айте те же                                                             | Д        | ейсте                   | ВИЯ     |
| Файл<br>1мя<br>ип файла                                                              | 9982-07.pdf<br>9982-07<br>pdf                                                           | *       | П р о д е л<br>Возжиня<br>Добанить Со сханя<br>Файн 11 1982 07(рађ)<br>С ~ ↓                                                                                                    | айте те же<br>за Уданить<br>1 изб – + Алтомаличиски                    | Д        | —, с ф с<br>е й с т е   | R N 8   |
| Файл<br>Имя<br>Гип файла<br><sup>р</sup> азмер файла                                 | 9982-07.pdf<br>9982-07<br>рdf<br>3 M6 (3386257)                                         | *       | Продел<br>Продел<br>Добанть Соскана<br>Файп 1/1 "1982-07(рађ"                                                                                                    | 1 айте те же                                                           | Д        | ейсте<br>⊛              | R N 8   |
| Файл<br>Имя<br>Гип файла<br>Размер файла                                             | 9982-07.pdf<br>9982-07<br>pdf<br>3 M6 (3386257)                                         | *       | Продел<br>Продел<br>Добанть Сосканд<br>Файн 11 "9982 67(ређт"                                                                                                    | айте те же<br>за Уданны                                                | Д        | ейсте                   | Я И Я   |
| Файл<br>1мя<br>Гип файла<br>Размер файла<br>1ата создания                            | 9982-07.pdf<br>9982-07<br>pdf<br>3 M6 (3386257)<br>24.02.2022 11:27                     | *       | Продел<br>Проделия<br>[Дабавить] Со солиня<br>Сайн 11 1992 07(р.4)7<br>С                                                                                                    | айте те же<br>за Удамъ                                                 | Д        | ейсте                   | Я N Я   |
| Райл<br>1мя<br>ип файла<br><sup>2</sup> азмер файла<br>Цата создания                 | 9982-07.pdf<br>9982-07<br>pdf<br>3 M6 (3386257)<br>24.02.2022 11:27                     | *       | D D O D C C Carallel<br>D D C Carallel<br>Casarria<br>Casarria<br>Casaria<br>Casarria<br>Casarria<br>Casarria<br>Casarria<br>Casarria<br>Casarria                                                                                                    | 1 айте те же<br>2 Уданиъ                                               | Д        | ейсте                   | вия     |
| Райл<br>1мя<br>7ип файла<br>Размер файла<br>1ата создания<br>Комментарий             | ие вложения<br>9982-07.pdf<br>9982-07<br>pdf<br>3 M6 (3386257)<br>24.02.2022 11:27      | *       | П р О Д С Ј<br>Вложник<br>Сабантъ Со саниј<br>Файп 1/1 *9962.07(рф)*                                                                                                    | айте те же<br>за Уданнь                                                | Д        | ейсте                   | к И я   |
| Файл<br>1мя<br>ип файла<br><sup>2</sup> азмер файла<br>Цата создания<br>Сомментарий  | 9982-07.pdf<br>9982-07<br>pdf<br>3 M6 (3386257)<br>24.02.2022 11:27                     | *       | Diraceler<br>Diraceler<br>Diraceler<br>Data 1/1 "9920 87(pd)"<br>Co cause<br>Data 1/1 "9920 87(pd)"<br>Co cause<br>Co cause<br>Co co co<br>Co co<br>Co<br>Co<br>Co<br>Co<br>Co<br>Co<br>Co<br>Co<br>Co<br>C                                                                                                    | айте те же<br>за Уданнь<br>1 изб – + Антомитически м                   | Д        | ейсте                   | Я И Я   |
| Райл<br>1мя<br>ип файла<br>Размер файла<br>Цата создания<br>Комментарий              | 9982-07.pdf<br>9982-07<br>pdf<br>3 M6 (3386257)<br>24.02.2022 11:27                     | *       | C C C C C C C C C C C C C C C C C C C                                                                                                    | айте те же<br>9 Удамљ<br>1 вб – + Атоманиски •                         | Д        | ейсте                   | Я И Я   |
| Райл<br>Імя<br>ип файла<br>Размер файла<br>ата создания<br>сомментарий               | ие вложения<br>9982-07.pdf<br>9982-07<br>pdf<br>3 M6 (3386257)<br>24.02.2022 11:27      | *       | C C C C C C C C C C C C C C C C C C C                                                                                                    | 1айте те же<br>1айте те же                                             | Д        | ейсте                   | я И Я   |
| Райл<br>мя<br>ип файла<br>азмер файла<br>ата создания<br>омментарий                  | 9982-07.pdf<br>9982-07<br>pdf<br>3 M6 (3386257)<br>24.02.2022 11:27                     | *       | Definition of the second second secon                                                                                                    | айте те же<br>в Уданны<br>1 изб – + Алиминиски ч                       | Д        | ейсте                   | R N 8   |
| Райл<br>мя<br>ип файла<br>азмер файла<br>ата создания<br>омментарий                  | 9982-07.pdf<br>9982-07<br>pdf<br>3 M6 (3386257)<br>24.02.2022 11:27                     | *       | Diraceum<br>Coccume<br>Coccume<br>Cocume<br>Cocume                                                                                                    | айте те же<br>а удамъ                                                  | Д        | ейсте                   | R N 8   |
| Райл<br>мя<br>ип файла<br>азмер файла<br>ата создания<br>омментарий                  | ие вложения<br>9982-07.pdf<br>9982-07<br>pdf<br>3 M6 (3386257)<br>24.02.2022 11:27      | *       | DIDAGAN                                                                                                    | айте те же<br>2 Уданињ<br>1 из – + Атомитичски •                       | Д        | ейсте                   | я и я   |
| чайл<br>мя<br>ип файла<br>азмер файла<br>ата создания<br>омментарий                  | ие вложения<br>9982-07.pdf<br>9982-07<br>pdf<br>3 M6 (3386257)<br>24.02.2022 11:27      | *       | D D O D C Careey<br>Conserver<br>Conserver<br>Con                                                                                                    | айте те же<br>з Уданнь<br>1 из – + Атоманисси •                        | Д        | ейсте                   | R N 8   |
| айл<br>мя<br>ал файла<br>азмер файла<br>ата создания<br>омментарий                   | 9982-07.pdf<br>9982-07<br>pdf<br>3 M6 (3386257)<br>24.02.2022 11:27<br>Вложение         | *       | Discourse Constant Constant C                                                                                                    | айте те же<br>а удамъ                                                  | Д        | ейсте                   | R N 8   |
| райл<br>мя<br>ип файла<br>азмер файла<br>ата создания<br>омментарий                  | 9982-07.pdf<br>9982-07<br>pdf<br>3 M6 (3386257)<br>24.02.2022 11:27<br>Вложение         | *       | DIDAGA                                                                                                    | айте те же<br>з Удамик                                                 | Д        | ейсте                   | R N 8   |
| Райл<br>1мя<br>ип файла<br>Размер файла<br>Цата создания<br>Комментарий              | 9982-07.pdf<br>9982-07<br>pdf<br>3 M6 (3386257)<br>24.02.2022 11:27<br>Вложение         | *       | C C C C C C C C C C C C C C C C C C C                                                                                                    | айте те же<br>2 Уданнь<br>1 вб – + Атоминиски м                        | Д        | ейсте                   | R N 8   |
| Райл<br>Імя<br>іп файла<br>Размер файла<br>Цата создания<br>Комментарий              | 9982-07.pdf<br>9982-07<br>pdf<br>3 M6 (3386257)<br>24.02.2022 11:27<br>Вложение         | *       | □ □ □ □ □ □ □ □ □ □ □ □ □ □ □ □ □ □ □                                                                                                    | айте те же<br>в Удаињ                                                  | Д        | ейсте                   | я N я   |
| Райл<br>Імя<br>Размер файла<br>Цата создания<br>Комментарий                          | 9982-07.pdf<br>9982-07<br>pdf<br>3 M6 (3386257)<br>24.02.2022 11:27<br>Вложение<br>мена | *       | C C C C C C C C C C C C C C C C C C C                                                                                                    | айте те же<br>удамъ<br><u>в</u> удамъ                                  | Д        | ейсте                   | я И я   |
| Оайл<br>Імя<br>ип файла<br>Размер файла<br>ата создания<br>омментарий                | 9982-07.pdf<br>9982-07<br>pdf<br>3 M6 (3386257)<br>24.02.2022 11:27<br>Вложение<br>мена | *       | Dipastan<br>Dipastan<br>Astaura<br>Calcular<br>Calcular<br>Calc | Iaйте те же<br>Pa Vannus                                               | Д        | ейсте                   | ия<br>( |
| Райл<br>Імя<br>ип файла<br>азмер файла<br>ата создания<br>ата создания<br>омментарий | 9982-07.pdf<br>9982-07<br>pdf<br>3 M6 (3386257)<br>24.02.2022 11:27<br>Вложение<br>мена | *       | □ □ □ □ □ □ □ □ □ □ □ □ □ □ □ □ □ □ □                                                                                                    | айте те же<br>з Уданны<br>1 изб – ф Ангомитичски м                     | Д        | ейсте                   | R N 8   |
| райл<br>мя<br>ип файла<br>азмер файла<br>ата создания<br>омментарий<br>ип<br>ОК Оти  | 9982-07.pdf<br>9982-07<br>pdf<br>3 M6 (3386257)<br>24.02.2022 11:27<br>Вложение<br>мена | *       | Encrement<br>■ Π D O J E J<br>Encrement<br>Coccument<br>Sealer 151 * 19922 07 (pel)7<br>■ Q ↑ ↓                                                                                                    | айте те же<br>а удамъ                                                  | Д        | ейсте                   | Я       |
| чайл<br>мя<br>п файла<br>азмер файла<br>ата создания<br>омментарий                   | 9982-07.pdf<br>9982-07<br>pdf<br>3 M6 (3386257)<br>24.02.2022 11:27<br>Вложение<br>мена | *       | DIPOLOGICAL CONTRACTOR OF CONTRACTOR OF CONT                                                                                                    | I айте те же<br>I и - + Атомписи                                       | Д        | ейсте<br>≋              |         |

Когда заполнили все поля и загрузили файлы, то в самом низу нажимаете кнопку
 Зарегистрировать и отправить на резолюцию документ.

| <ul> <li>Зарегистрировать и отправить на резолюцию документ</li> </ul> | <b>О</b> чистить |  |
|------------------------------------------------------------------------|------------------|--|

• Если документ будет успешно зарегистрирован, то появится такое сообщение и все поля формы очистятся.

Документ зарегистрирован и отправлен на резолюцию

↑ Вернуться в начало ↑

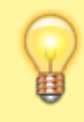

Вопросы по работе Тезис tezis@ciu.nstu.ru

From: https://kb.nstu.ru/ - База знаний НГТУ НЭТИ

Permanent link: https://kb.nstu.ru/tezis:doc-registration?rev=1752039077

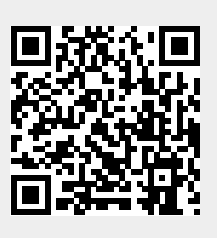

Last update: 2025/07/09 12:31